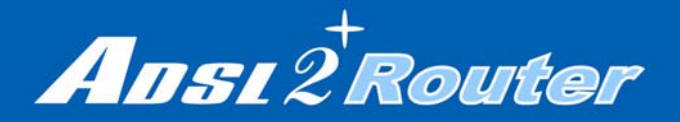

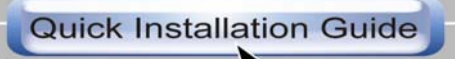

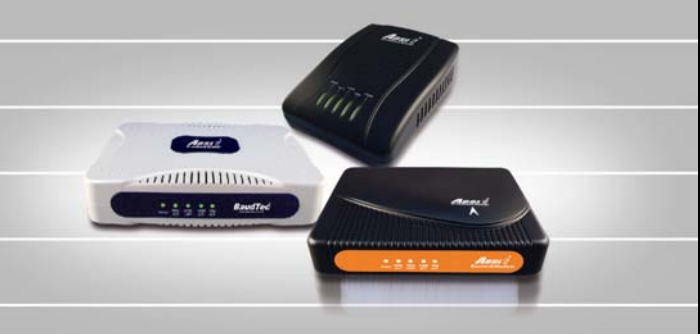

## System Requirement

- 1. Pentium 200 MHz processor or above
- 2. Windows 98SE, Windows Me, Windows 2000, Windows XP and Windows Vista.
- 64 MB of RAM or above
- 4. 25 MB free disk space

## Package Contents For Annex-A ADSL2+ Router

- 1. ADSL2+ Router
- 2. CD-ROM (Software & Manual)
- 3. Quick Installation Guide
- 4. 1 x Telephone Cable (RJ-11)
- 5. Ethernet Cable (RJ-45)
- 6. AC Adaptor
- 7. Annex A ATF085A1R Splitter (Optional, with an extra RJ-11 Telephone cable)

#### For Annex-B ADSL2+ Router

- 1. ADSL2+ Router
- 2. CD-ROM (Software & Manual)
- 3. Quick Installation Guide
- 4. 1 x Telephone Cable (RJ-11)
- 5. Ethernet Cable (RJ-45)
- 6. AC Adaptor
- 7. Annex B ATF057R Splitter (Optional, with an extra RJ-11 Telephone cable)

## **Installation & Setup**

## LAN Connection:

Connect an Ethernet cable from your PC's Ethernet port to ADSL2+ Router's LAN Port.

## **WAN Connection:**

Connect the telephone cable from your home's telephone jack to the telephone port (LINE) of the ADSL2+ Router, if there is no Splitter applied.

## Power Adapter Connection:

Connect the power adapter to the power inlet (PWR) of the ADSL2+ Router and turn the power switch (SW) on.

## Figure 1: Rear View of the ADSL2+ Router

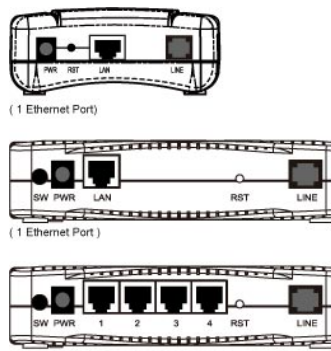

( 4 Ethernet Ports )

## **Connection of ADSL2+ Router**

If you have an ISDN telephone line connected the router as shown below: (Annex-B ADSL2+ Router)

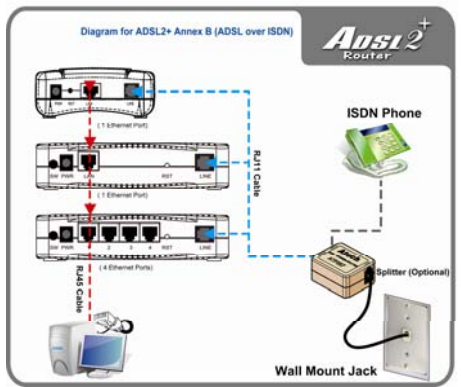

\*\*Use the "ATF057" Annex-B Splitter (Optional)

- 1. Connect the supplied RJ45 Ethernet cable from your PC's Ethernet port to the ADSL2+ Router's "LAN" Port.
- Connect the supplied RJ11 telephone cable from your home's telephone jack to the "LINE" port of the supplied ATF057 splitter. Connect the other supplied RJ11 telephone cable to the "MODEM" port of the splitter and connect the other end of this cable to the "LINE" port of your ADSL2+ Router.
- Connect a RJ11 telephone cable to the "PHONE" port of the splitter and connect the other end to the telephone input.
- Connect the power adapter to the power inlet (PWR) of the ADSL2+ Router and turn the "SW" switch of your ADSL2+ Router on.

If you have a <u>PSTN telephone line (normal analog line)</u> connected the router as shown below: (Annex-A ADSL2+ Router)

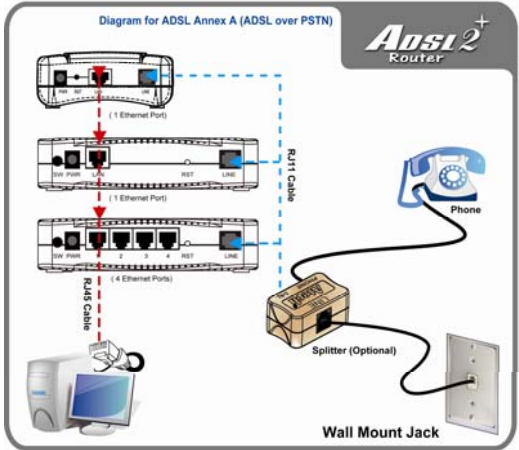

\*\*Use the "ATF085A1R" Annex-A Splitter (Optional)

- Connect the supplied RJ45 Ethernet cable from your PC's Ethernet port to ADSL2+ Router's "LAN" Port.
- Connect the supplied RJ11 telephone cable from your home's telephone jack to the "LINE" port of the supplied ATF085A1R splitter. Connect the other supplied RJ11 telephone cable to the "MODEM" port of the splitter and connect the other end of this cable to the "LINE" port of your ADSL2+ Router.
- Connect a RJ11 telephone cable to the "PHONE" port of the splitter and connect the other end to your telephone.
- Connect the power adapter to the power inlet (PWR) of the ADSL2+ Router and turn the power switch (SW) of your ADSL2+ Router on.

## **LED Meaning**

Your ADSL2+ Router has indicator lights on the front side. Please see below for an explanation of the function of each indicator light.

#### 1 Ethernet Port model

- : Power indicator Power
- ADSL ACT : ADSL Active indicator
- ADSL LINK : ADSL Link indicator
- 10M ACT : Ethernet 10M speed active indicator 100M ACT : Ethernet 100M speed active indicator

| Label        | Color  | On                  | Flash                      | Off                  |
|--------------|--------|---------------------|----------------------------|----------------------|
| PWR          | Yellow | Power On            | NA                         | Power Off            |
| ADSL<br>ACT  | Green  | NA                  | ADSL Active                | ADSL IDLE            |
| ADSL<br>LINK | Green  | Connect to<br>DSLAM | Disconnect to<br>DSLAM     | NA                   |
| 10M<br>ACT   | Green  | 10M<br>Connected    | Transmit /<br>Receive Data | 10M<br>Disconnected  |
| 100M<br>ACT  | Green  | 100M<br>Connected   | Transmit /<br>Receive Data | 100M<br>Disconnected |

Table 1.1-- 1 Ethernet Port LED function

## 4 Ethernet Ports model:

- Power : Power indicator
- ADSL ACT : ADSL Active indicator
- ADSL LINK : ADSL Link indicator
- LAN 1~4 : Ethernet 10/100M speed active indicator

| Label        | Color  | On                    | Flash                      | Off                      |
|--------------|--------|-----------------------|----------------------------|--------------------------|
| PWR          | Yellow | Power On              | NA                         | Power Off                |
| ADSL<br>ACT  | Green  | NA                    | ADSL Active                | ADSL IDLE                |
| ADSL<br>LINK | Green  | Connect to<br>DSLAM   | Disconnect to<br>DSLAM     | NA                       |
| LAN<br>1~4   | Green  | Ethernet<br>Connected | Transmit /<br>Receive Data | Ethernet<br>Disconnected |

Table 1.2-- 4 Ethernet Ports LED function

## **Configuration Procedures**

Before starting the ADSL2+ Router configuration, please kindly configure the PC computer as below, to have automatic IP address / DNS Server.

#### For Windows 98SE/ME/2000/XP

 Click on "Start" -> "Control Panel" (in Classic View). In the Control Panel, double click on "Network Connections" to continue.

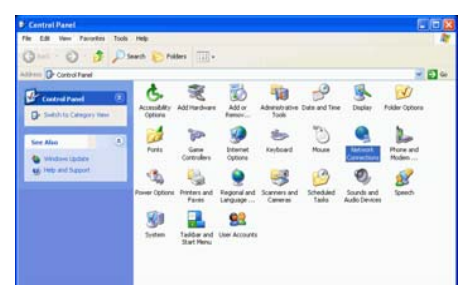

2. Single RIGHT click on "Local Area connection", then click "Properties".

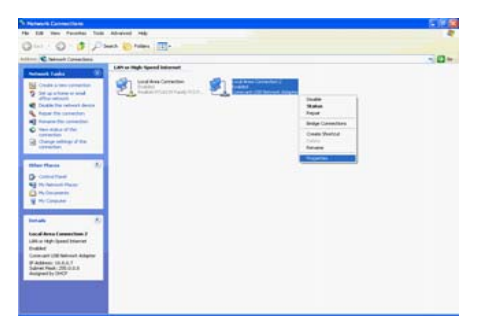

3. Double click on "Internet Protocol (TCP/IP)".

| 🕹 Local Area Connection Properties 🛛 🔹 🔀                                                                                                    |
|----------------------------------------------------------------------------------------------------|
| General Authentication Advanced                                                                                                    |
| Connect using:                                                                                                    |
| Marvell Yukon Gigabit Ethernet 10/100/1000Base-T Ada                                                                                                    |
| Configure                                                                                                    |
| B Client for Microsoft Networks     B Client for Microsoft Networks     B File and Printer Sharing for Microsoft Networks     B Client Society Control (CEVIP)     S Internet Protocol (CEVIP) |
| Install Uninstall Properties                                                                                                    |
| Transmission Control Protocol/Internet Protocol. The default<br>wide area network protocol that provides communication<br>across diverse interconnected networks.                              |
| Show icon in notification area when connected                                                                                                    |
| OK Cancel                                                                                                    |

 Check "Obtain an IP address automatically" and "Obtain DNS server address automatically" then click on "OK" to continue.

| Internet Protocol (TCP/IP) Properties                                                                                                    | × |
|----------------------------------------------------------------------------------------------------|---|
| General Alternate Configuration                                                                                                    |   |
| You can get IP settings assigned automatically if your network supports<br>this capability. Otherwise, you need to ask your network administrator for<br>the appropriate IP settings. |   |
| <ul> <li>Obtain an IP address automatically</li> </ul>                                                                                                    |   |
| O Use the following IP address:                                                                                                    |   |
| IP address:                                                                                                    |   |
| Subnet mask:                                                                                                    |   |
| Default gateway:                                                                                                    |   |
| Obtain DNS server address automatically                                                                                                    |   |
| Use the following DNS server addresses:                                                                                                    |   |
| Preferred DNS server:                                                                                                    |   |
| Alternate DNS server:                                                                                                    |   |
| Advanced                                                                                                    |   |
| OK Cancel                                                                                                    | 5 |

 Click "Show icon in notification area when connected" (see screen image in 3. above) then Click on "OK" to complete the setup procedures.

#### For Windows Vista-32/64

 Click on "Start" -> "Control Panel" (in Classic View) -> "Network and Sharing Center". In the Manage network connections, double click on "Manage network connections" to continue.

|                       | Network and During C         | etter                       |                       |  |
|-----------------------|------------------------------|-----------------------------|-----------------------|--|
|                       |                              |                             | Trans field straight  |  |
|                       |                              |                             | 670                   |  |
| and the second second | 1.1                          |                             |                       |  |
| and the second second | En ac                        | Tabuek                      | 2-tay-out             |  |
|                       | and the second second second |                             |                       |  |
|                       | Street Palareter             |                             | (Common Section 2014) |  |
|                       | Acres                        | Sectory .                   |                       |  |
|                       | Complian                     | Sand-Ana Comunition         | The data              |  |
|                       | I Starting and Discourse     |                             |                       |  |
|                       | Retrock documy               | + 04                        | -                     |  |
|                       | The during                   | + OF                        |                       |  |
|                       | Public Scherostarrag         | + 04                        |                       |  |
|                       | Forte chang                  | # Off insupriment motofied  |                       |  |
|                       | Parameter protocol change    | * Dr                        | -                     |  |
|                       | the second second second     |                             |                       |  |
|                       | Then ins of the depart value | 4 futures on this completer |                       |  |
|                       |                              |                             |                       |  |
|                       |                              |                             |                       |  |
|                       |                              |                             |                       |  |
|                       |                              |                             |                       |  |
|                       |                              |                             |                       |  |

2. Single right click on "Local Area connection", then click "Properties".

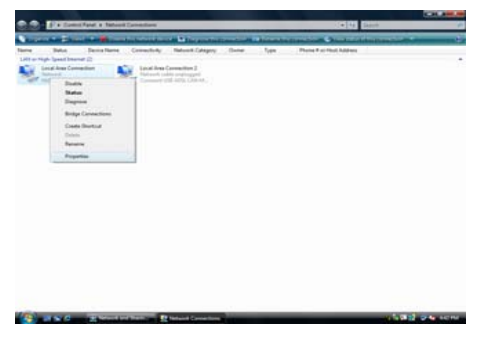

3. The screen will display the information "User Account Control" and click "Continue" to continue. 4. Double click on "Internet Protocol Version 4(TCP/IPv4)"

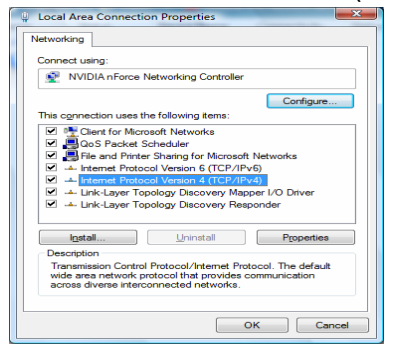

5. Check "Obtain an IP address automatically" and "Obtain DNS server address automatically" then click on "OK" to continue.

| Alternate Configuration                                                                                         |                            |                       |                     |                      |
|----------------------------------------------------------------------------------------------------|----------------------------|-----------------------|---------------------|----------------------|
| You can get IP settings assigned au<br>this capability. Otherwise, you need<br>for the appropriate IP settings. | tomatically<br>I to ask yo | if your r<br>ur netwo | network<br>rk admin | supports<br>istrator |
| Obtain an IP address automatic                                                                                  | cally                      |                       |                     |                      |
| Use the following IP address:                                                                                   |                            |                       |                     |                      |
| IP address:                                                                                                    |                            |                       |                     |                      |
| Sybnet mask:                                                                                                    |                            |                       |                     |                      |
| Default gateway:                                                                                                |                            |                       |                     |                      |
| Obtain DNS server address au                                                                                    | tomatically                |                       |                     |                      |
| O Use the following DNS server a                                                                                | addresses:                 |                       |                     |                      |
| Preferred DNS server:                                                                                           |                            |                       |                     |                      |
| Alternate DNS server:                                                                                           |                            |                       |                     |                      |
|                                                                                                    |                            |                       | Ady                 | anced                |

 Click "Show icon in notification area when connected" (see screen image in 4. above), then Click on "OK" to complete the setup procedures.

## **ADSL2+ Router Configuration via Ethernet Port**

- 1. Please insert the supplied CD into your CD-ROM drive.
- The CD should auto-start, displaying the window shown in 3. below. If your CD does not start automatically go to Windows Explorer, Select your CD drive and double click "setup.exe"
- 3. Please click "Ethernet connection" button to continue.

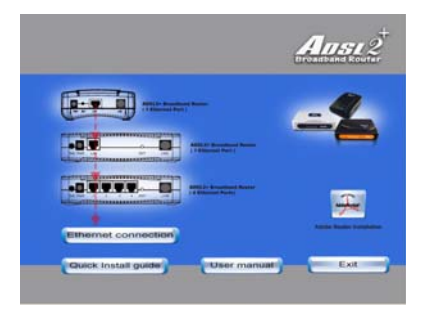

 Enter the VPI, VCI, Username, and Password your ISP(Internet Services Provider) provided, and choose your required configuration. Then press "Save Configuration". Please wait for about 30 seconds.

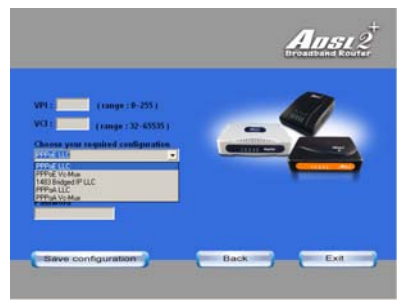

You can now access the Internet!!

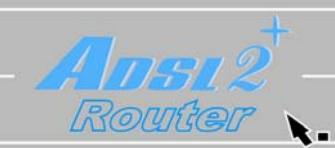

7435-0B72-00